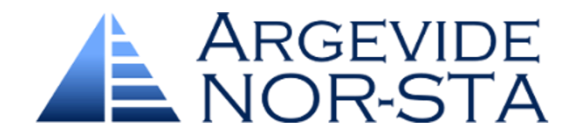

Szybki start SAMOOCENA W NOR-STA

W kwadrans nauczysz się jak:

- ✓ oceniać zgodność ze standardem w NOR-STA
- ✓ przeglądać i prezentować wyniki ocen oraz
- ✓ generować raporty z dowolnymi wykresami i zestawieniami

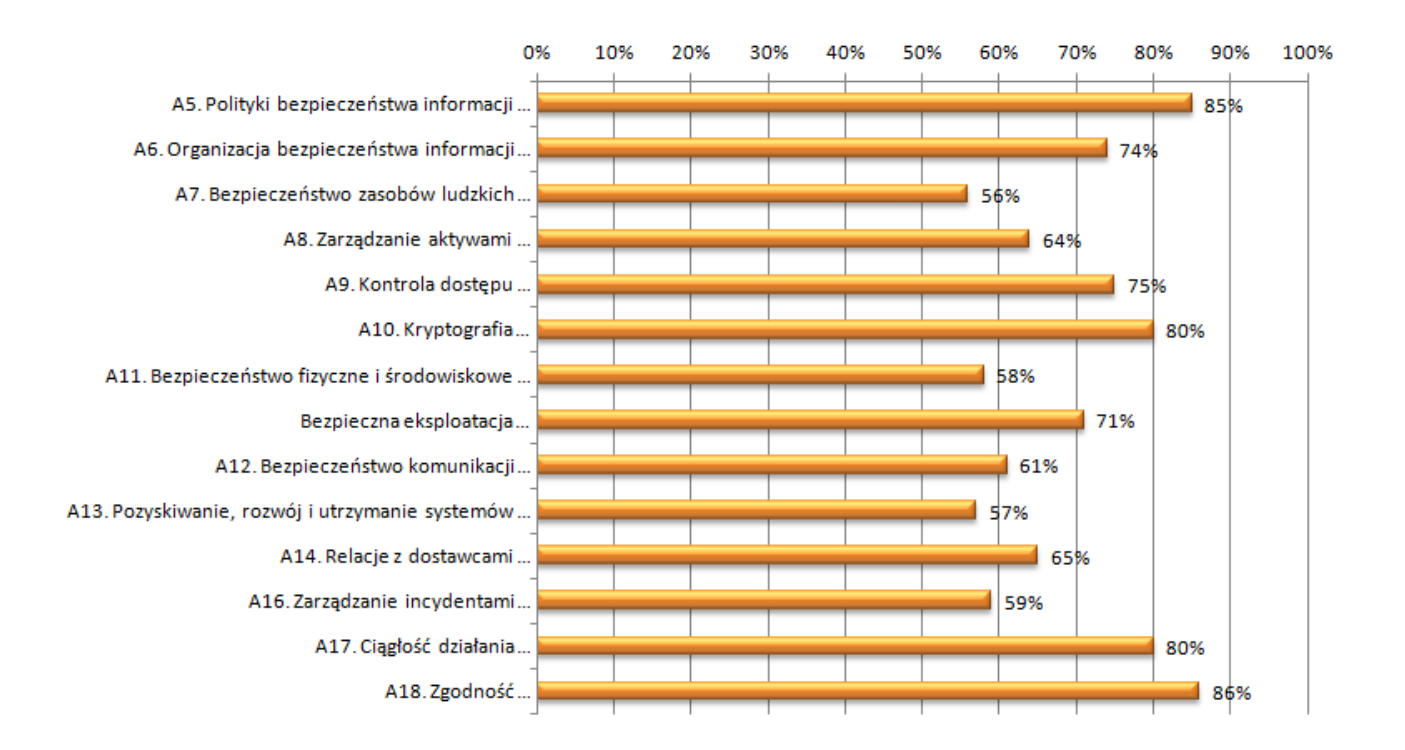

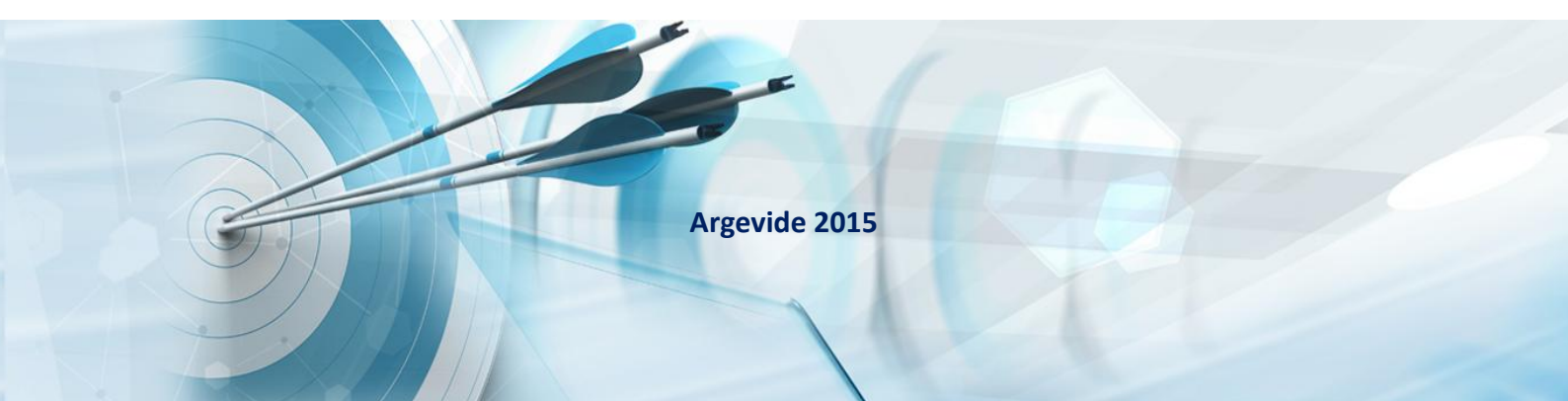

#### 1. Wstęp

Zaczynamy pracę z NOR-STA. Otrzymałeś adres internetowy do systemu, nazwę swojego konta oraz hasło. Proszę zaloguj się do systemu, a jeżeli będziesz mieć problem, skontaktuj się z osobą, od której masz dane dostępowe.

Po zalogowaniu zobaczysz okno takie jak przedstawione poniżej. Lewa część okna to miejsce, gdzie pokazywana jest struktura wymagań standardu.

Najważniejszy element na ekranie oznaczony jest ikoną 🗖 i jest opisany nazwą standardu. W naszym przykładzie jest to "Wdrożony SZBI jest zgodny w wymaganiami ISO 27001". Domyślnie po zalogowaniu powinien być aktywny filtr "Ukryte strategie argumentacji".

| Projekt Widok Raporty Konto Pomoc      Ocena zgodności Systemu Zarządzania Bezpinozmietkowa Informacii z usam Ami ISO 27(     Wyłącz film: Ukryte strategie argumentacji     Wyłącz film: Ukryte strategie argumentacji     Wyłącz film: Ukryte strategie argumentacji     Uteratura | Ostatnie zmiany<br>Zakres zmian: | Dowody 👻             | Licz | pa zmian: 20 💌                                                                                          | Ukryj łącza: | W    |
|----------------------------------------------------------------------------------------------------|----------------------------------|----------------------|------|----------------------------------------------------------------------------------------------------|--------------|------|
| Szablon raportu "Arkusz ocen"                                                                                                    | Data 👻                           | Autor                | Тур  | Nazwa                                                                                                   | Dowód        |      |
| Poradnik "Szybki start - Samoocena w NOR-STA"                                                                                                    | 17-09-2015<br>15:20:16           | Wsparcie<br>Argevide |      | Poradnik "Szybki start -<br>Samoocena w NOR-<br>STA"                                                    | Otwórz       | [ld: |
|                                                                                                    | 17-09-2015<br>15:17:32           | Wsparcie<br>Argevide |      | Poradnik "Szybki start -<br>Samoocena w NOR-<br>STA"                                                    | Otwórz       | Id   |
|                                                                                                    | 17-09-2015<br>15:13:00           | Wsparcie<br>Argevide |      | Szablon raportu "Arkusz<br>ocen"                                                                        | Otwórz       | ld   |
|                                                                                                    | 17-09-2015<br>14:39:32           | Wsparcie<br>Argevide |      | Information Security<br>Guide                                                                           | Otwórz       | ld   |
|                                                                                                    | 17-09-2015<br>14:39:32           | Wsparcie<br>Argevide |      | PN-ISO/IEC 27002:2014<br>- Techniki<br>bezpieczeństwa<br>Praktyczne zasady<br>zabezpieczania informacji | Otwórz       | lo   |
|                                                                                                    | 17-09-2015<br>14:39:32           | Wsparcie<br>Argevide |      | PN-ISO/IEC 27001:2014<br>- Systemy zarządzania<br>bezpieczeństwem<br>informacji – Wymagania             | Otwórz       | Id   |
|                                                                                                    |                                  |                      |      |                                                                                                    |              |      |

Zanim przejdziemy do przeglądania wymagań standardu upewnij się, czy masz włączony filtr ukrywania strategii argumentacji. Lepiej trzymaj ten filtr włączony. Gdy go wyłączysz, zobaczysz w oknie elementy, które nie będą istotne dla oceny.

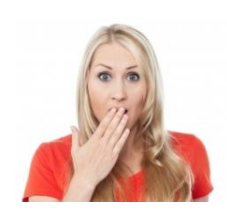

Jeżeli nie masz włączonego filtra, możesz go włączyć poprzez menu główne Widok/Filtry/Ukryte strategie argumentacji. Aktywny filtr ułatwi Ci pracę z szablonem.

Jeżeli Twój widok jest inny niż na ilustracji, skontaktuj się z osobą, która dała Ci dostęp do NOR-STA!

| Informacja                                                                                                    | Х |
|----------------------------------------------------------------------------------------------------|---|
| Używasz hasła domyślnego. Dla większej ochrony zmień swoje<br>hasło w oknie Moje konto dostępnym z menu Konto lub paska<br>statusu. |   |
|                                                                                                    | K |

Jeżeli zobaczysz takie okno po zalogowaniu, wciśnij "OK". W kolejnych rozdziałach pokażemy, jak zmienić hasło do NOR-STA.

# 2. Przeglądanie wymagań

Jeżeli chcesz przejrzeć wymagania, rozwiń fragment lub cały projekt. Użyj do tego plusów znajdujących się przy poszczególnych elementach 🔄 🔁

Kliknij w znak plusa i przejdź do przeglądania wymagań standardu. W ten sposób możesz rozwijać fragmenty projektu aż do pojedynczych wymagań, które mają ikonę

Kliknij w wybrane wymaganie. Z prawej strony w panelu szczegółów pojawi się zakładka "Szczegóły", w której znajdziesz dokładny opis wybranego wymagania.

| -   C  https://services.argevide.com/rd                                                                                                    |                                                                                                    | ŵ             |
|----------------------------------------------------------------------------------------------------|----------------------------------------------------------------------------------------------------|---------------|
| E Projekt Widok Raporty Konto Pomoc                                                                                                    |                                                                                                    | Vylog         |
| <ul> <li>Ocena zgodności Systemu Zarządzania Bezpinczaństwom. Jaformacii z womoszasiami JSO (<br/>Pojęcia i skróty<br/>Wyłącz filtr: Ukryte strategie argumentacji<br/>A5: Polityki bezpieczeństwa informacji<br/>A5: Polityki bezpieczeństwa informacji<br/>A7: Bezpieczeństwo zasobów ludzkich<br/>A5: Zarządzanie aktywami<br/>A5: Zarządzanie aktywami<br/>A5: Zarządzanie dostępu<br/>A3: Zarządzanie dostępu<br/>A3: Zarządzanie dostępem<br/>A3: Zołpowiedzialność użytkowników<br/>A3: Zarządzanie dostępu<br/>A3: Zołpowiedzialność użytkowników<br/>A3: Zołpowiedzialność użytkowników<br/>A3: Zarządzanie dostępu<br/>A3: Zołpowiedzialność użytkowników<br/>A3: Zołpowiedzialność użytkowników<br/>A3: Zołpowiedzialność użytkowników<br/>A3: Zorządzanie dostępu<br/>A3: Zołpowiedzialność użytkowników<br/>A3: Zołpowiedzialność użytkowników<br/>A3: Zołpowiedzialność użytkowników<br/>A3: Zorządzanie dostępu<br/>A3: Zołpowiedzialność użytkowników<br/>A3: Zołpowiedzialność użytkowników<br/>A3: Zołpowiedzialność użytkowników<br/>A3: Zołpowiedzialności użytkownika<br/>A3: Zołpowiedzialność użytkownika<br/>A3: Zołpowiedzialności użytkownika<br/>A3: Zołpowiedzialności użytkownika<br/>A3: Zołpowie zabezpieczenie przed nieuprawnionym dostępem<br/>A3: A4: Użycie uprzywilejowanych programów narzędziowych<br/>A4: A4: Użycie uprzywilejowanych programów narzędziowych<br/>A4: Kyptografia<br/>A10: Kyptografia<br/>A11: Bezpieczeństwo fizyczne i środowiskowe<br/>A12: Bezpieczeństwo nizyczne i środowiskowe<br/>A12: Bezpieczeństwo nizyczne i środowiskowe</li> </ul> | Szczegóły         Prakt         Nazwa:       Procedura logowania         Etylieta:       A9.4 2a         Max       g         Max       g         Określone i stosowane są zasady bezpiecznej procedury logowania do systemów uwzględniające zależnie od wymaganego poziomu zabezpieczu między imnymi:         - neujawnianie informacji o systemie i aplikacji przed zalogowaniem - pobieranie ukrytych danych logowana (newidoczne litery hasla)         - przesylanie danych logowania przesić niezabezpieczonym tekstem - pobieranie wszystkich danych przed informacji o poprawności logowania ne wypadku błędu logowania neudzielanie wskazówek które dane były niepoprawne         - po zalogowaniu wyświetlanie dla użytkownika danych o czasie ostanie poprawniego zalogowania         - po zalogowania         Ocena:         O - brak         1 - określane przez administratorów systemów | ní<br>go<br>o |

Fragmenty drzewa możesz zwijać i rozwijać też w inny sposób:

| 1     | Kliknij prawyn<br>myszy na elen<br>chcesz rozwiną<br>a następnie z l | n przyciskiem<br>nent, który<br>ąć,<br>listy wybierz |
|-------|----------------------------------------------------------------------|------------------------------------------------------|
| ZWIŃ. | ROZWIN IUD                                                           | 🕂 Dodaj nowy 🕞                                       |
|       |                                                                      | 🍫 Odśwież                                            |
|       |                                                                      | 🗵 Rozwiń                                             |
|       |                                                                      | 1 Przenieś wyżej                                     |
|       |                                                                      | 🕂 Przenieś niżej                                     |
|       |                                                                      | of Wytnij                                            |
|       |                                                                      | 🛅 Kopiuj                                             |
|       |                                                                      | Porównaj oceny                                       |
|       |                                                                      | 🗙 Usuń                                               |

Zaznacz lewym przyciskiem myszy element, który chcesz rozwinąć, a następnie Wejdź w menu głównym w Widok/Rozwiń lub Widok/Zwiń.

# 3. Przeglądanie ocen

Wiesz już jak przeglądać wymagania, teraz zobaczysz jak przeglądać oceny.

Szczegóły oceny znajdują się w zakładce "Ocena". Aby włączyć zakładkę, kliknij prawym przyciskiem na nagłówek zakładki Szczegóły i wybierz z listy "Ocena".

| <ul> <li>Ceena zgodnósći Systemu Zarzątania Bezpieznékowa indowacił. Jawamanalami LKO</li> <li>Instrukcja (kliknij dwukrotniel)</li> <li>Wyłącz filr: Ukyte strategie argumentacji</li> <li>Połycie i skróty</li> <li>A A52 Połityki bezpieznékowa informacji</li> <li>A A52 Bezpiezné stavo zasobów ludzich</li> <li>A A52 Bezpiezné stavo zasobów ludzich</li> <li>A A52 Zarzątzanie dostępu</li> <li>A A52. Baz złazątzanie dostępu</li> <li>A A52. Baz złazątzanie dostępu</li> <li>A A52. Baz złazątzanie dostępu</li> <li>A A52. Zarzątzanie dostępu</li> <li>A A52. Zarzątzanie dostępu</li> <li>A A52. Zarzątzanie dostępu</li> <li>A A52. Zarzątzanie dostępu</li> <li>A A52. Zarzątzanie dostępu</li> <li>A A52. Zarzątzanie dostępu</li> <li>A A52. Zarzątzanie dostępu</li> <li>A A52. Zarzątzanie dostępu</li> <li>A A52. Zarzątzanie dostępu</li> <li>A A52. Zarzątzanie dostępu</li> <li>A A52. Zarzątzanie dostępu</li> <li>A A52. Zarzątzanie dostępu</li> <li>A A52. Zarzątzanie dostępu</li> <li>A A52. Zarzątzanie dostępu</li> <li>A A52. Strace uprawień konta dostępu</li> <li>A A54. Et użycie uprzwieńskow informacji</li> <li>A A54. Et użycie uprzwieńskow informacji</li> <li>A A54. Et użycie uprzwień konta dostępu</li> <li>A A54. Et użycie uprzwień konta dostępu</li> <li>A A54. Et użycie uprzwień konta dostępu</li> <li>A A54. Et użycie uprzwień konta dostępu</li> <li>A A54. Et użycie uprzwień konta dostępu</li> <li>A A54. Et użycie uprzwień konta dostępu</li> <li>A A54. Et użycie uprzwień konta dostępu</li> <li>A A54. Et użycie uprzwień konta dostępu</li> <li>A A54. Et użycie uprzwień konta dostępu</li> <li>A A54. Et użycie uprzwień konta dostępu</li> <li>Zastowi Cofrij zmiany</li> <li>Zastowi Cofrij zmiany</li> <li>Zastowi Cofrij zmiany</li> <li>Zastowi Cofrij zmiany</li> <li>Zastowi Cofrij zmiany</li> <li>Zastowi Cofrij zmiany</li> <li>Zastowi Cofrij zmiany</li> <li>Zastowi Cofrij zmiany</li> <li>Zastowi Cofrij zmiany</li> <li>Zastowi Cofrij zmiany</li> </ul>                                                                            | Projekt Widok Raporty Konto Pomoc                                                                                                    |                                                                                                    | Wyloguj                             |
|----------------------------------------------------------------------------------------------------|----------------------------------------------------------------------------------------------------|----------------------------------------------------------------------------------------------------|-------------------------------------|
| 3 AS: Polityki Jezpieczństwa informacji         1 AS: Organizacja bezpieczństwa informacji         1 AS: Organizacja bezpieczństwa informacji         1 AS: Corganizacja bezpieczństwa informacji         1 AS: Zarządzanie dostępu         2 AS: Controla dostępu         2 AS: Kontrola dostępu         3 AS: Zarządzanie dostępu         3 AS: Zarządzanie dostępu         3 AS: Zarządzanie dostępu         3 AS: Zarządzanie dostępu         3 AS: Kontrola dostępu         3 AS: Zarządzanie dostępu         3 AS: Zarządzanie dostępu         3 AS: Zarządzanie dostępu         3 AS: Zarządzanie dostępu         3 AS: Zarządzanie dostępu         3 AS: Zarządzanie dostępu         3 AS: Zarządzanie dostępu         3 AS: Zarządzanie dostępu         3 AS: Zarządzanie dostępu         3 AS: Zarządzanie dostępu         3 AS: Zarządzanie dostępu         3 AS: Zarządzanie dostępu         3 AS: Zardączanie dostępu         3 AS: Zardęczenie workowików         3 AS: Zardęczenie workowików         3 AS: Zardęczenie workowików         3 AS: Zardęczenie workowie workowe         3 AS: Zardęczenie workowie zarządzania hasiami         3 AS: Zorganizaciowi dostępu         3 AS: Zorganizanie dostępu workowie zarządzanie hasiami<                                                                                                    | Coena zgodności Systemu Zarządzania Bezpiorzaćetwom Informacii z womaganiami ISO     Wyłącz filt: Ukryte strategie argumentacji     Pojęcia i skróty     Switch w womaganiami ISO 27001                                                                                                    | Ocena<br>Ocena:                                                                                                    | 💭 Odłącz Szczeg 🙀 Ukryj Szczegół    |
| A 9.2: Zarządznie dostępen     A 3.3: Odpowiedzialność użytkowników     A 3.3: Odpowiedzialność użytkowników     A 3.4: Kortoła dostępu     A 3.4: Kortoła dostępu     A 3.4: Indywidualne konta dostępu     A 3.4: Indywidualne konta dostępu     A 3.4: Indywidualne konta dostępu     A 3.4: A: Indywidualne konta dostępu     A 3.4: Di zakresy uprawnień kont dostępu     A 3.4: Di zakresy uprawnień kont dostępu     A 4.4: Di zakresy uprawnień kont dostępu     A 4.4: Di zakresy uprawnień kont dostępu     A 4.4: Di zakresy uprawnień kont dostępu     A 4.4: Di zakresy uprawnień kont dostępu     A 4.4: Di zakresy uprawnień kont dostępu     A 4.4: Di zakresy uprawnień kont dostępu     A 4.4: Di zakresy uprawnień kont dostępu     A 4.4: Di zakresy uprawnień kont dostępu     A 4.4: Di zakresy uprawnień kont dostępu     A 4.4: Di zakresy uprawnień kont dostępu     Zastosuj Cofnij zmiany     Zastosuj Cofnij zmiany     Zastosuj Cofnij zmiany     Zastosuj Cofnij zmiany     Zastosuj Cofnij zmiany     Zastosuj Cofnij zmiany     Zastosuj Cofnij zmiany     Zastosuj Cofnij zmiany     Zastosuj Cofnij | <ul> <li>a A5: Polityki bezpieczeństwa informacji</li> <li>a A6: Organizacja bezpieczeństwa informacji</li> <li>a A6: Drganizacja bezpieczeństwa informacji</li> <li>a A6: Zarządzanie aktywami</li> <li>a A9: Kontrola dostępu</li> <li>a A9: Kontrola dostępu</li> <li>a A9: A1: Wymagania biznesowe</li> </ul>                                                                                                    | 3 / 5 (60%)                                                                                                    | Usuń ocenę V Ocena<br>Historia ocen |
| ezentacje oceny w NOR-STA właczysz za pomoca                                                                                                    | <ul> <li>A9.2: Zarządzanie dostępem</li> <li>A9.3: Odpowiedzialność użytkowników</li> <li>A9.4: Kontrola dostępu</li> <li>A9.4.1: Ograniczanie dostępu do informacji</li> <li>A9.4.1: Indywidualne konta dostępu</li> <li>A9.4.1: Lakresy uprawnień kont dostępu</li> <li>A9.4.1: Zakresy uprawnień kont dostępu</li> <li>A9.4.2: Procedury bezpiecznego logowania</li> <li>A9.4.3: System zarządzania hasłami</li> <li>A9.4.4: Użycie uprzywilejowanych programów narzędziowych</li> <li>A9.4.5: Ograniczony dostęp do kodów źródłowych i oprogramowania</li> <li>A9.40: Kryptografia</li> </ul> | ♥     ♥     ♥     ●     ■     ■     ■     ■     ■     ●     ●       ■     =     =     ■     ■     ●     ●     ●     ●     ●     ●     ●     ●     ●     ●     ●     ●     ●     ●     ●     ●     ●     ●     ●     ●     ●     ●     ●     ●     ●     ●     ●     ●     ●     ●     ●     ●     ●     ●     ●     ●     ●     ●     ●     ●     ●     ●     ●     ●     ●     ●     ●     ●     ●     ●     ●     ●     ●     ●     ●     ●     ●     ●     ●     ●     ●     ●     ●     ●     ●     ●     ●     ●     ●     ●     ●     ●     ●     ●     ●     ●     ●     ●     ●     ●     ●     ●     ●     ●     ●     ●     ●     ●     ●     ●     ●     ●     ●     ●     ●     ●     ●     ●     ●     ●     ●     ●     ●     ●     ●     ●     ●     ●     ●     ●     ●     ●     ●     ●     ●     ●     ●     ●     ● </td <td>i i e o e o e i Lącza</td> | i i e o e o e i Lącza               |
| ezentacie oceny w NOR-STA właczysz za pomoca                                                                                                    | A11: Bezpieczenstwo trzyczne i srodowiskowe      A12: Bezpieczna eksploatacja                                                                                                    | Zastosuj                                                                                                    | Cofnij zmiany                       |
|                                                                                                    | [21-09-2015 14:29:17] Zakończono vyskuletlanie ocen<br>2zentację oceny w NOR-STA włącz                                                                                                    | ysz za pomocą                                                                                                    |                                     |

Po włączeniu oceny Twój projekt został "pokolorowany" a przy elementach pojawiły się ikony. W ten sposób prezentowane są oceny w NOR-STA.

Użycie intuicyjnych kolorów zielony – dobrze, czerwony – źle ułatwia zobaczenie, które wymagania są już spełnione, a nad którymi należy jeszcze popracować.

# 4. Ocenianie

Teraz zajmiemy się ocenianiem, w tym celu kliknij w element z ikoną 🚺 i włącz zakładkę "Ocena" znajdującą się w panelu szczegółów (prawa strona Twojego widoku).

| Szczegóły                                                                             |                                                                       |
|---------------------------------------------------------------------------------------|-----------------------------------------------------------------------|
| Ocena                                                                                 |                                                                       |
| Ocena:                                                                                | Ustaw na suwaku ocenę na<br>ile wymaganie jest<br>spełnione.          |
| Wyklucz z oceny Usuń ocenę                                                            |                                                                       |
| $\begin{array}{c c c c c c c c c c c c c c c c c c c $                                |                                                                       |
| Wdrożona procedura określająca zasady<br>dopuszczalnego dostępu do odczytu informacji | Jeżeli chcesz dodać<br>komentarz do oceny, tutaj<br>możesz to zrobić. |
| Zastosuj Cofnij zmiany                                                                |                                                                       |

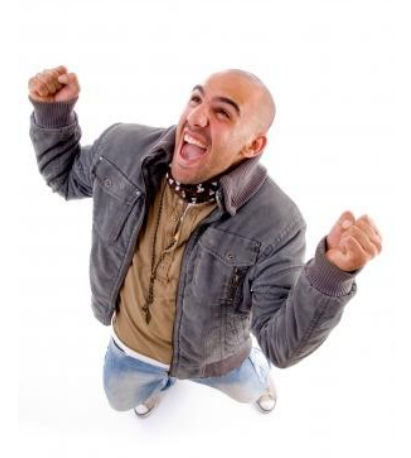

Gratulacje! Właśnie dokonałeś swojej pierwszej oceny!

### 5. Tworzenie raportu

Gdy masz już wykonane oceny i chciałbyś zobaczyć zbiorczy wykres przedstawiający Twoją ocenę, możesz użyć do tego raportu "Arkusz ocen".

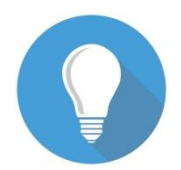

uniwersalny raport Arkusz ocen to W formacie MS Excel. przygotowanie Mechanizm raportowania dowolnych umożliwia zestawień i wykresów, podstawie aktualizowane które sa na danych o ocenie w NOR-STA.

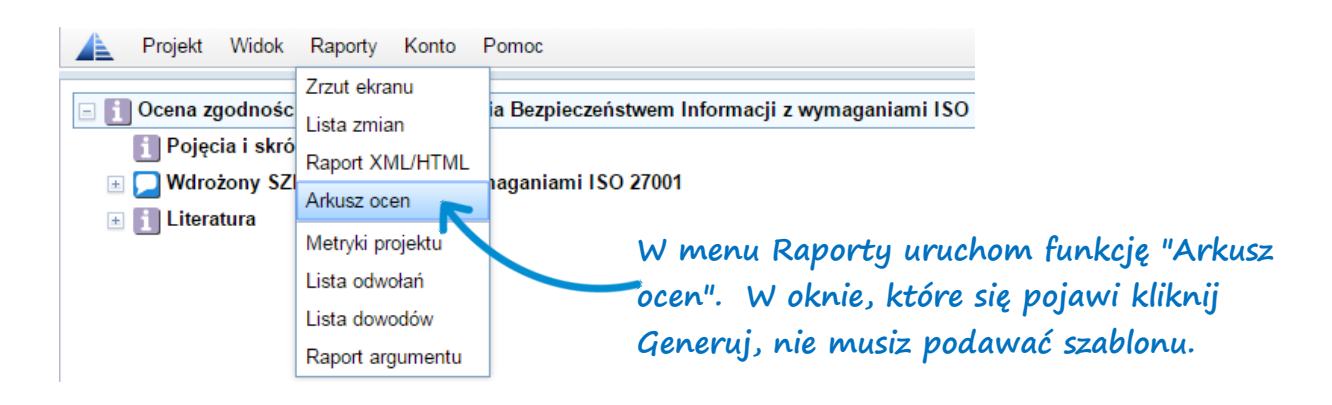

NOR-STA utworzy plik w formacie excel z zakładką o nazwie "NOR-STA" zawierającą wszystkie dane projektu. Na jej podstawie można dodać dowolną liczbę swoich zakładek, możesz w nich tworzyć wykresy, tabele lub inne zestawienia, takie jak poniższy wykres.

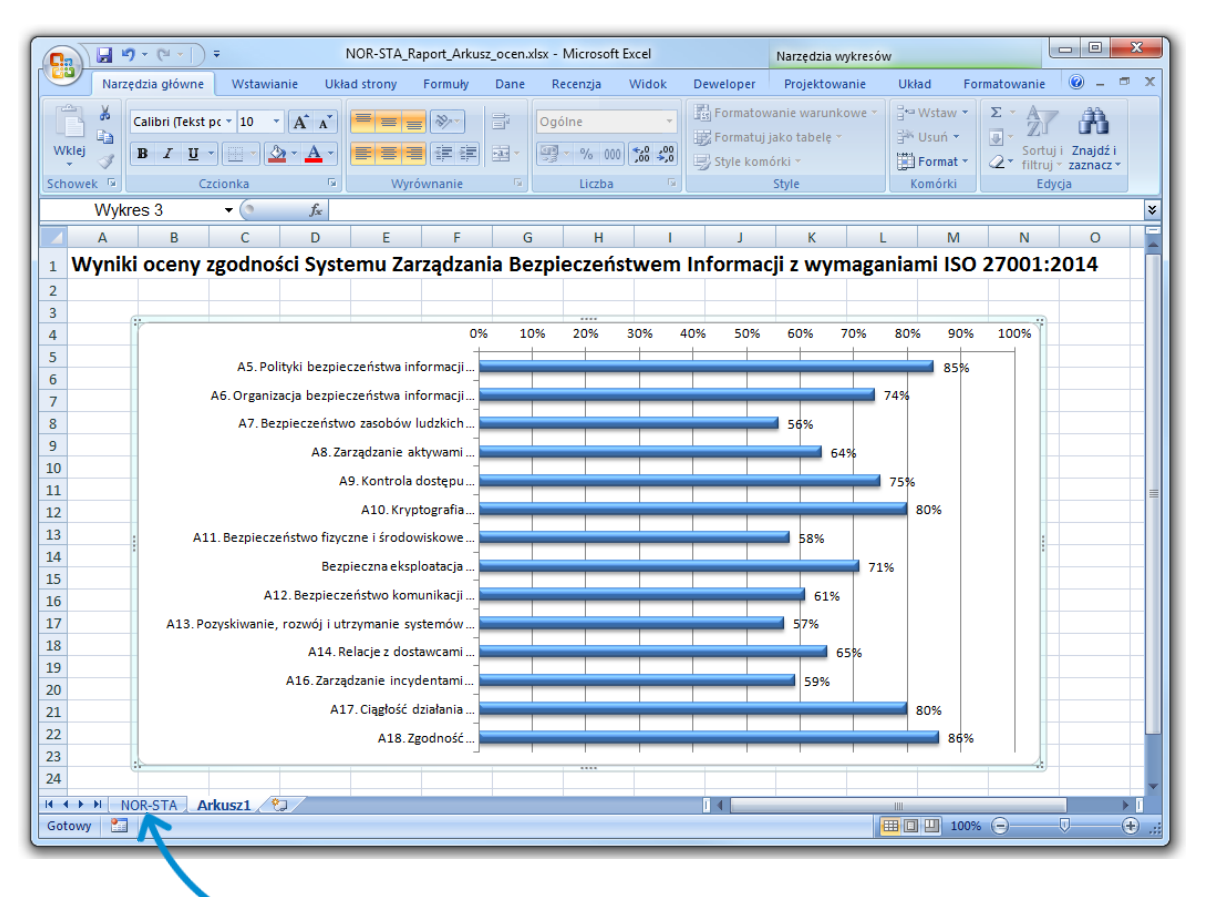

Zakładki "NOR-STA" nie edytuj, ponieważ dane tam umieszczone są generowane przez system!

#### 6. Dostosowanie raportu

Chcieliśmy ułatwić Ci pracę, dlatego do Twojego projektu załączyliśmy szablon raportu "Arkusz ocen", który możesz dowolnie aktualizować zgodnie z danymi wprowadzonymi w NOR-STA.

Krok 1 Ściągnij załączony szablon

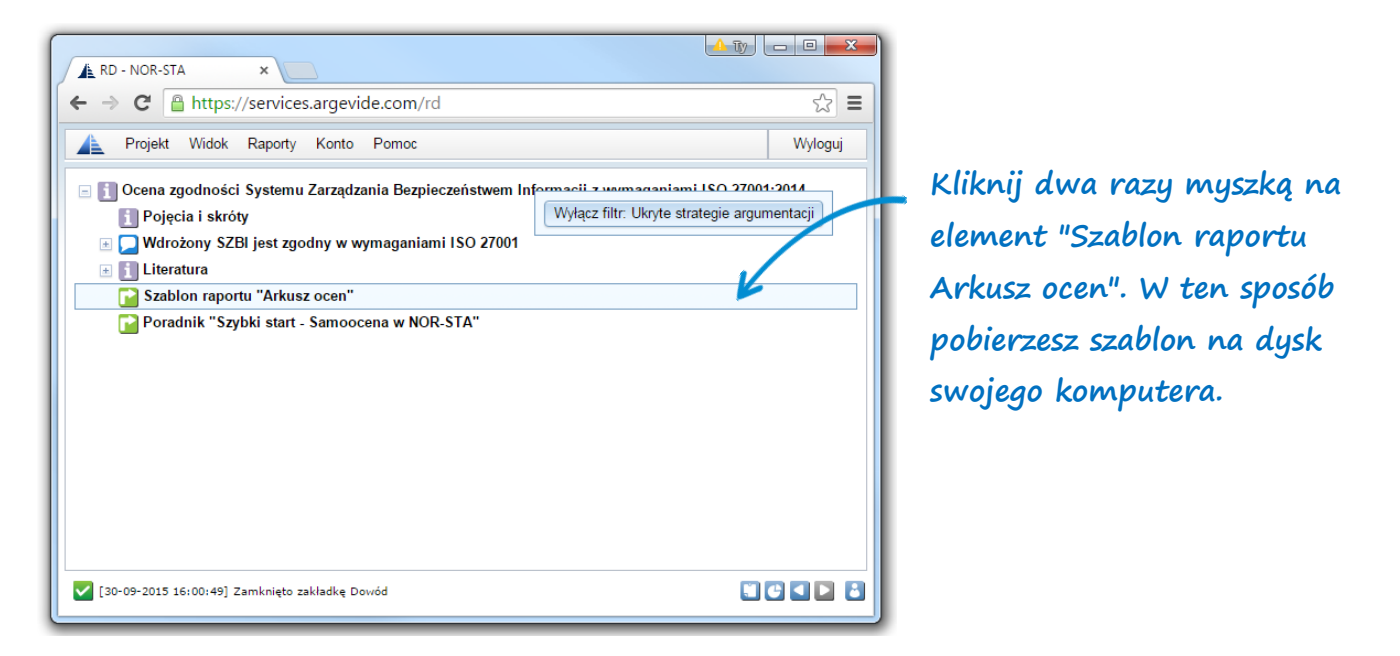

*Krok* 2 Otwórz pobrany plik, w drugiej zakładce znajduje się wykres, który możesz dowolnie modyfikować lub pozostawić bez zmian. Możesz dodać dowolną liczbę zakładek i wykresów.

Krok 3 W menu Raporty wybierz "Arkusz ocen". W oknie, które się pojawi wskaż przed chwilą ściągnięty szablon.

| TEST - NOR-STA                                  | ×                                                                                                    |               |
|-------------------------------------------------|----------------------------------------------------------------------------------------------------|---------------|
| ← → C 💾 https                                   | ://tct.nor-sta.eu/test                                                                                           | 1 22          |
| 🛕 Projekt Edycja                                | Widok Raporty Konto Rola Pomoc                                                                                   | Wyloguj       |
| 🖃 🚹 Argumentacja z                              | Arkusziocen                                                                                                    |               |
| Pojęcia i skro<br>Pojęcia i skro<br>Wdrożony SZ | NOR-STA utworzy arkusz XLSX zawierający wyniki wykonanej<br>oceny.                                               |               |
|                                                 | Opcjonalnie możesz też przekazać arkusz XLSX, w którym<br>zostaną zaktualizowane dane ocen:                      |               |
|                                                 | Wskaz plik                                                                                                    | ństwem        |
|                                                 | W przekazanym arkuszu aktualizowana będzie tylko zakładka z<br>danymi ocen. Inne zakładki nie będą modyfikowane. | acji          |
|                                                 | Tworzenie raportu może potrwać nawet kilkadziesiąt sekund dla<br>dużego projektu.                                |               |
|                                                 | Generuj Anuluj                                                                                                   | Cofnij zmiany |
| 4                                               | Zmiany                                                                                                    |               |
| [21-08-2015 16:33:23]                           | Otwarto wezel Pojecia i skróty                                                                                   |               |

Tutaj podaj plik w formacie excel, który wcześniej został pobrany.

# 7. Moje konto

Jeżeli używasz hasła domyślnego, w każdej chwili możesz je zmienić. Otwórz okno **Moje konto** dostępne poprzez menu główne w zakładce **Konto/Moje konto** lub poprzez skrót znajdujący się w pasku narzędzi w prawym dolnym rogu.

| Moje konto                                                                | Х                                                                         |                                                                                      |
|---------------------------------------------------------------------------|---------------------------------------------------------------------------|--------------------------------------------------------------------------------------|
| Nazwa użytkownika:<br>Pełna nazwa:<br>Organizacja:<br>E-mail:<br>Telefon: | kowalskij<br>Jan Kowalski<br>Argevide<br>jan.kowalski@argevide.com        |                                                                                      |
| Język:<br>Domyślny folder:<br>Domyślny projekt:                           | polski     •       Oceny ISO 27001     •       ISO 27001 - Kowalski     • | W oknie Moje konto widać<br>dane twojego konta.                                      |
| Rola ogólna:<br>Zmień hasło:<br>Hasło:<br>Powtórz hasło:<br>Siła hasła:   | User                                                                      | Zaznacz kwadrat "Zmień<br>hasło", jezeli chcesz zmienić<br>hasło i wpisz nowe hasło. |
| Sira nasra:<br>Panel szczegółów:<br>Pokaż ocenę przy otwa                 | Przywróć ustawienia domyślne<br>rciu argumentu                            |                                                                                      |

### Co jeszcze możesz zrobić w NOR-STA

NOR-STA daje dużo więcej możliwości, niż przedstawiliśmy w tym krótkim poradniku.

Jeżeli chciałbyś lepiej poznać system NOR-STA, masz pytania odnośnie systemu lub możliwości współpracy, odwiedź naszą stronę lub skontaktuj się z nami:

www.argevide.com biuro@argevide.com 58 347 11 18

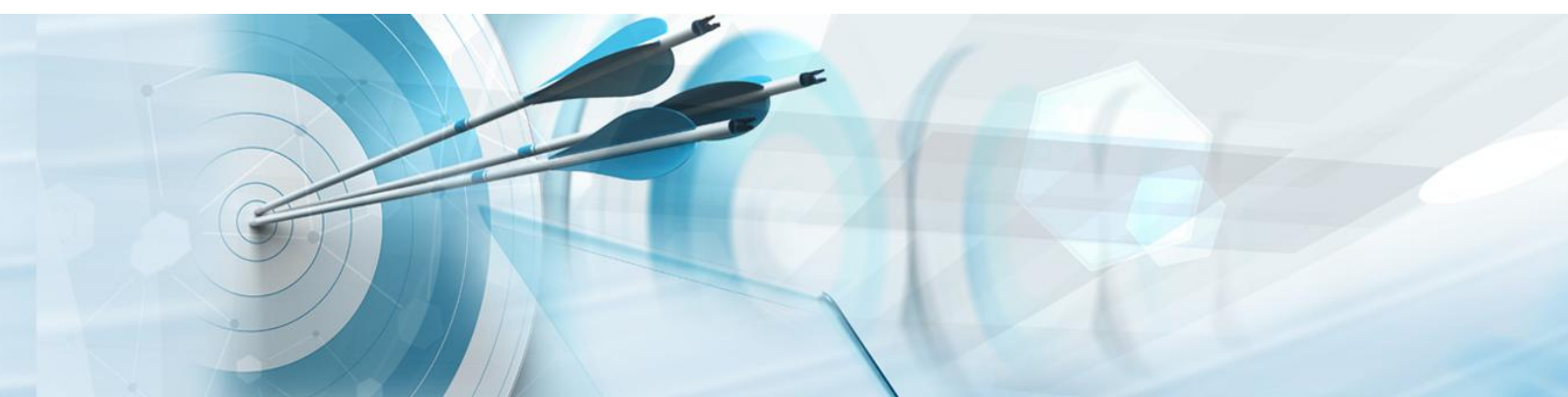